## Памятка по оплате за платные услуги через мобильное приложение Сбербанка

- 1) Для оплаты через приложение «Сбербанк-онлайн» необходимо обновить приложение до последней версии.
- 2) Зайдите в мобильное приложение «Сбербанк-Онлайн».
- В нижнем меню выберите раздел «ПЛАТЕЖИ» и в появившемся разделе «Оплатить» найдите пункт «Образование»

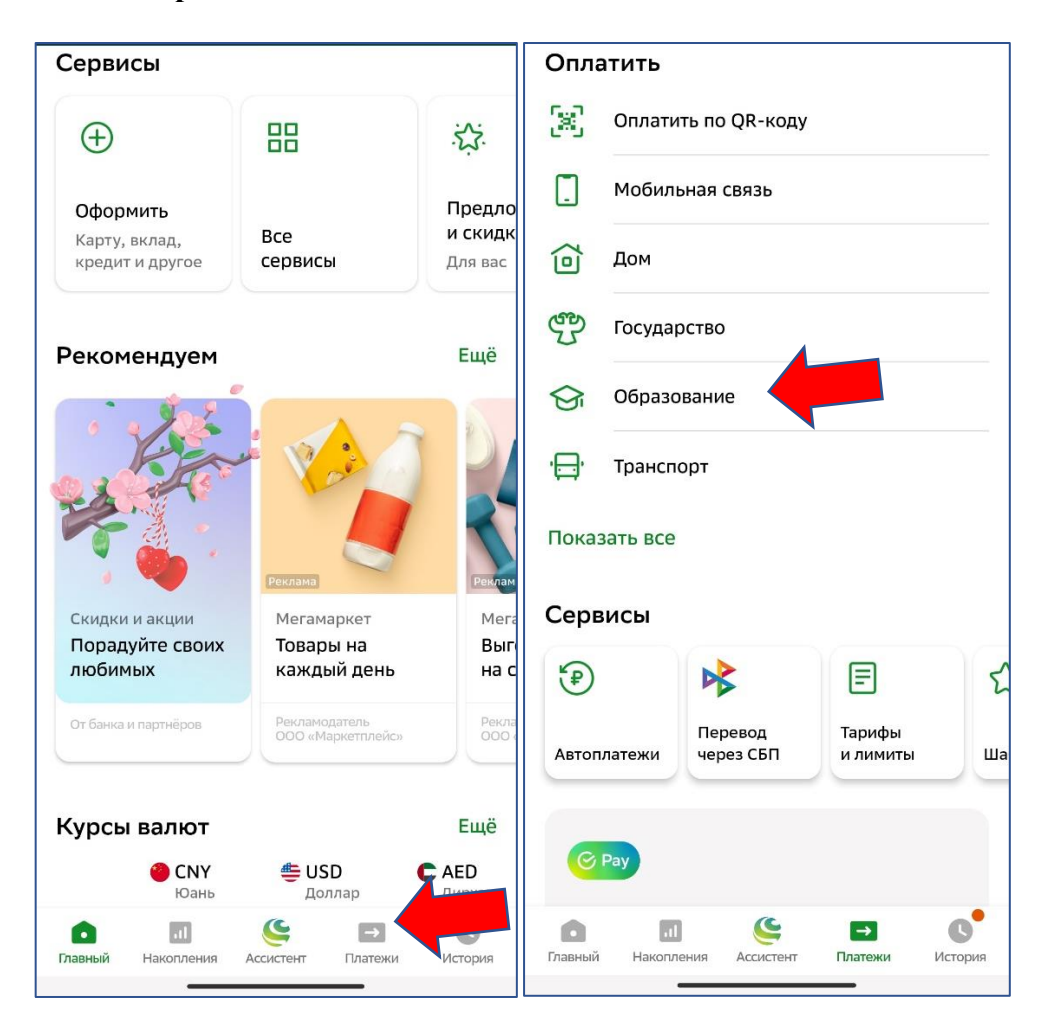

4) В появившемся окне выбрать пункт «Все регионы», далее через поисковик набрать «Чебаркуль» и выбрать «г. Чебаркуль, Челябинская область»

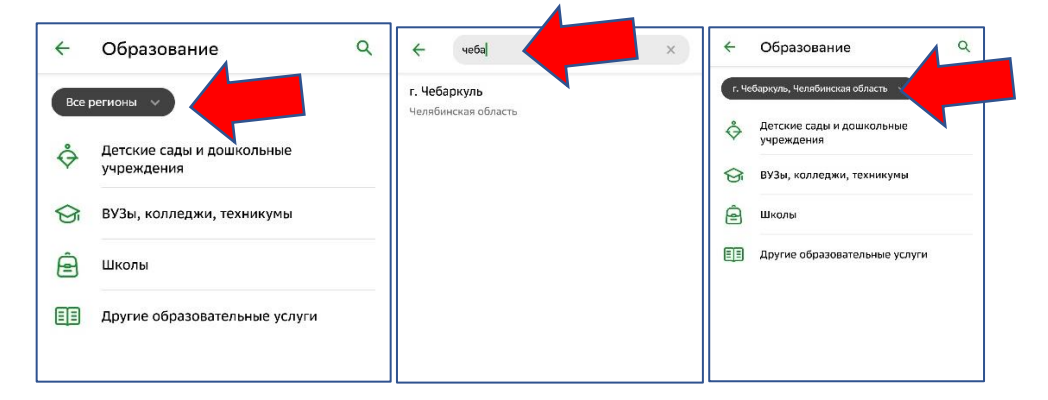

5) Далее необходимо выбрать пункт «Детские сады и дошкольные учреждения» и в появившемся окне выбрать пункт «Детские сады Чебаркуль».

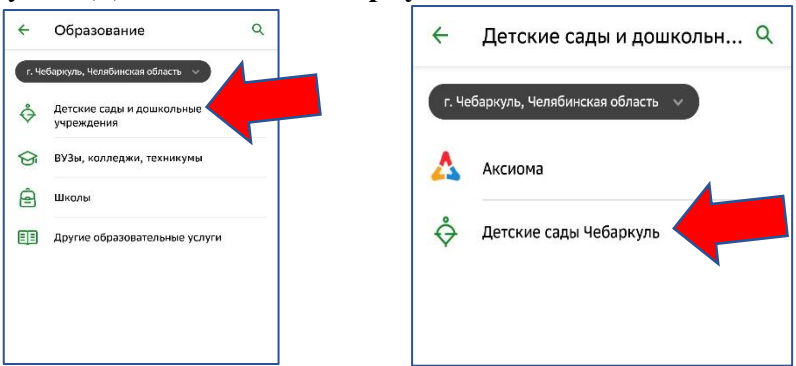

6) В появившемся окне выбрать необходимую образовательную организацию и вид оплаты «Платные услуги», например, «Детский сад № 2 Платные услуги».

| ÷    | Детские сады Чебаркуль 🔍 🔍                                                |
|------|---------------------------------------------------------------------------|
| г. ч | ебаркуль, Челябинская область \vee                                        |
| Ŷ    | <b>Детские сады Чебаркуль</b><br>Детский сад 1 Добровольные пожертвования |
| Ŷ    | Детские сады Чебаркуль<br>Детский сад 1 Платные услуги                    |
| Ŷ    | Детские сады Чебаркуль<br>Детский сад 1 Родительская плата                |
| Ŷ    | <b>Детские сады Чебаркуль</b><br>Детский сад 2 Добровольные пожертвования |
| Ŷ    | Детские сады Чебаркуль<br>Детский сад 2 Платные услуги                    |
| Ŷ    | <b>Детские сады Чебаркуль</b><br>Детский сад 2 Родительская плата         |
| Ŷ    | <b>Детские сады Чебаркуль</b><br>Детский сад 3 Добровольные пожертвования |
| Ŷ    | Детские сады Чебаркуль<br>Детский сад 3 Платные услуги                    |
| Ŷ    | <b>Детские сады Чебаркуль</b><br>Детский сад 3 Родительская плата         |

7) В появившемся окне указать лицевой счет договора, указанный в квитанции на оплату, нажать «**Продолжить**».

| Детские сады Чебаркуль                                                                                                    |                                                                                                    |
|----------------------------------------------------------------------------------------------------|----------------------------------------------------------------------------------------------------|
| 041281                                                                                                    |                                                                                                    |
| Введите Лицевой счет, не менее 1 и не более 30                                                                                                    | Счет-квитанция                                                                                                    |
| Стищевой счет<br>Ф1283         Счет-квитанция           Ведите Лицевой счет, не менее 1 и не более 30<br>кинволов         Кансенсенсенсенсенсенсенсенсенсенсенсенсен | Учреждение: МБДОУ "ДС N= 2" (Бюржетное учреждение ) Группа 3<br>"Хореография"                                                                          |
|                                                                                                    | Ребенок: Иванова Анна Ивановна Лицевой счет: 041281                                                                                                    |
|                                                                                                    | Адрес:<br>Сумма колпате: 140,00 Период: за Февраль 2024 г.<br>Задотленность: 140,00 Компенсация федеральая: -<br>Нажилово: - Инана компенсация -       |
|                                                                                                    | Реквизиты платежа<br>Отлепецие целеринску сациа россиишлая и Бих Потлеотор                                                                             |
|                                                                                                    | Огделение челивинск винка сосоилизок по отка отголово<br>Челябинской области г Челябинск СК. № 40102810645370000062                                    |
|                                                                                                    | Банк получателя<br>ИНН: 7420004530 КПП: 741501001 Сч. № 03234643757580008900                                                                           |
|                                                                                                    | УФК по Челябинской области (ФУ администрации<br>Чебаркульского городского округа, МБДОУ "ДС N 2", лс Вид оп. 01 Срок плат.<br>2024/41 ИОПП) Срок плат. |
|                                                                                                    | Получатель Код 032092920240200000037296 Рев. поле                                                                                                    |
|                                                                                                    | 00000000000000000000000000000000000000                                                                                                    |
|                                                                                                    | сплата за лореография. ндр. не ослагается изанова инна Ивановна<br>Навначение платежа                                                                  |
| Продолжить                                                                                                    | Обязательно в навначении платежа указывать "Родительская плата" или "Хореография" и Ф.И. ребенка. Ю: 006Г-603729                                       |

8) В появившемся окне в поле «ФИО обучающегося» ввести фамилию и имя ребенка, в поле «ФИО плательщика» указать свои ФИО (полностью), в поле «Документ, удостоверяющий личность» выбрать «Паспорт РФ», нажать «Продолжить»

| <ul> <li>Детские сады Чебаркуль</li> </ul>    | <   | 🔶 Детские сады Чебаркуль                        | • |
|-----------------------------------------------|-----|-------------------------------------------------|---|
| ицевой счет<br>41281                          |     | Лицевой счет<br>041281                          |   |
| ФИО обучающегося<br>Иванова Анна              | ×   | ФИО обучающегося<br>Иванова Анна                | × |
| Введите Фамилию Имя и Отчество обучающегося   |     | Введите Фамилию Имя и Отчество обучающегося     |   |
| ФИО плательщика                               |     | ФИО плательщика                                 | × |
| Введите Фамилию Имя и Отчество плательщика    |     | Введите Фамилию Имя и Отчество плательщика      |   |
|                                               | _   | Документ, удостоверяющий личность<br>ПАСПОРТ РФ | ~ |
| Выберите вид документа, удостоверяющего лично | сть |                                                 |   |
| Продолжить                                    |     | Продолжить                                      |   |

9) В появившемся окне в поле «Паспорт РФ» ввести или выбрать реквизиты паспорта, проверить реквизиты:

- «Лицевой счет», «ФИО обучающегося», «ФИО плательщика», «Документ, удостоверяющей личность», по выденной квитенные «ОКТМО» «КБК»

- по выданной квитанции - «ОКТМО», «КБК»,

- в пункте «**Назначение**» указать платную услугу в соответствии с выданной квитанцией, в данном случае «**Хореография**».

В поле «Сумма платежа» ввести сумму в соответствии с выданной квитанцией и нажать «Продолжить».

<

|                                                                           | Иванова Анна                          |
|---------------------------------------------------------------------------|---------------------------------------|
| ицевой счет                                                               | ilbanoba Anna                         |
| 41281                                                                     | ФИО плательщика                       |
| ОИО обучающегося                                                          |                                       |
| 1ванова Анна                                                              | Поклановит, упосторяделиций диликость |
| УИО плательщика                                                           | ΠΑCΠΟΡΤ ΡΦ                            |
|                                                                           | Паспорт РФ                            |
| акумент, удостоверяющий личность<br>ІАСПОРТ РФ                            |                                       |
|                                                                           | OKTMO                                 |
| Паспорт РФ 🛛 🗙                                                            | 75758000                              |
| Воелите селию и номер паспорта (10 шифр. Без                              | кбк                                   |
| пробелов)                                                                 | 000000000000000130                    |
| ктмо                                                                      | Назначение                            |
| 5758000                                                                   | Хореография                           |
| БК                                                                        | Идентификатор плательщика услуги      |
| 00000000000000130                                                         | 10100000007502753658                  |
| Назначение                                                                | УИП                                   |
| Хореография                                                               | 10475016020085972702202403935827      |
| По назначению платежа организация определяет, за<br>что происходит оплата | Сумма платежа                         |
|                                                                           | 200 ₽                                 |

10) В появившемся окне открыть «Показать реквизиты» и сверить реквизиты образовательной организации с выданной квитанцией на соответствие, после скрыть реквизиты и нажать «Оплатить».

| ← Подтверждение                   | ← Подтверждение                                                                                                    |
|-----------------------------------|----------------------------------------------------------------------------------------------------|
| Показать реквизиты                | Скрыть реквизиты                                                                                                    |
| Лицевой счет                      | Наименование поставщика                                                                                                    |
| 041281                            | Детские сады Чебаркуль                                                                                                    |
| ФИО обучающегося                  | Наименование услуги                                                                                                    |
| Иванова Анна                      | Детский сад 2 Платные услуги                                                                                                    |
| ФИО плательщика                   | инн<br><b>7420004530</b>                                                                                                    |
| Документ, удостоверяющий личность | Расчётный счёт                                                                                                    |
| ПАСПОРТ РФ                        | 03234643757580006900                                                                                                    |
| Паспорт РФ                        | бик<br>017501500                                                                                                    |
| октмо                             | Корр. счёт                                                                                                    |
| <b>75758000</b>                   | 40102810645370000062                                                                                                    |
| кБК                               | кпп                                                                                                    |
| 000000000000000130                | 741501001                                                                                                    |
| Назначение                        | Лицевой счет                                                                                                    |
| Хореография                       | 041281                                                                                                    |
| Идентификатор плательщика услуги  | ФИО обучающегося                                                                                                    |
| 1010000000007502753658            | Иванова Анна                                                                                                    |
| Оплатить 202 ₽                    | Оплатить 202 ₽                                                                                                    |
|                                   | Учреждение:         МЕДОУ "ДС № 2" (Биджетное учреждение )         Группа 3           Ребенос:         Иванова Анна Ивановна         Лицевой очет:         04/1281           Аррес:         Орма копалте:         140.00         Перина: за Февраль 2024 г.         9           Задоляенность:         Изаленсация е дедершикая: -         Изаленсация -         40/10         10/10 |

| 1.1                                                                                |                   |           |                      |                                  | And a set of the set of the set of the |       |  |
|------------------------------------------------------------------------------------|-------------------|-----------|----------------------|----------------------------------|----------------------------------------|-------|--|
| гычислено: -                                                                       |                   | Ины       | е компенсации:       | -                                | Sector Sector                          | 10220 |  |
|                                                                                    | <b>*</b>          | Река      | визиты плат          | ежа                              | Prost Providence                       |       |  |
| ОТДЕЛЕНИЕ ЧЕЛЯБИНСК І                                                              | БАНКА РОССИИ      | //Y@K no  | БИК                  | 017501500                        |                                        |       |  |
| Іелябинской области г Чел                                                          | ябинск            | C4. Ne    | 40102810645370000062 |                                  |                                        |       |  |
| Занк получателя                                                                    |                   |           |                      |                                  |                                        |       |  |
| /HH: 7420004530                                                                    | KNN: 74           | C4. Ne    | 03234643757580006900 |                                  |                                        |       |  |
| ФК по Челябинской облас                                                            | ти (ФУ админист   | рации     |                      |                                  |                                        |       |  |
| Чебаркульского городского округа, МБДОУ "ДС N 2", лс<br>202441149ПЛ)<br>Получатель |                   |           |                      | 01                               | Срок плат.                             |       |  |
|                                                                                    |                   |           |                      |                                  | Ovep. nnat                             |       |  |
|                                                                                    |                   |           |                      | 032092920240200000037296         | Pes. none                              |       |  |
| 000000000000000130                                                                 | 75758000          | 0         | 0                    |                                  | 0                                      | 0     |  |
| KEK                                                                                | OKTMO             |           |                      | NND                              |                                        |       |  |
| Оплата за Хореография. НД                                                          | 1С не облагается  | я.Иванов  | а Анна Иванов        | вна                              |                                        |       |  |
|                                                                                    |                   |           |                      |                                  |                                        |       |  |
| Назначение платежа                                                                 |                   |           |                      |                                  |                                        |       |  |
| Обязательно в назначении пла                                                       | тежа указывать "Р | одителься | кая плата" или "     | Хореография" и Ф.И. ребенка. ID: | 0056-003729                            |       |  |

------